# **発生医学研究所 共通機器予約システム 利用方法** 2016.3

## 1. 初めてご利用の場合(ユーザー未登録者)

1-1. 発生研のホームページ(http://www.imeg.kumamoto-u.ac.jp/)から「共通機器予約」をクリック

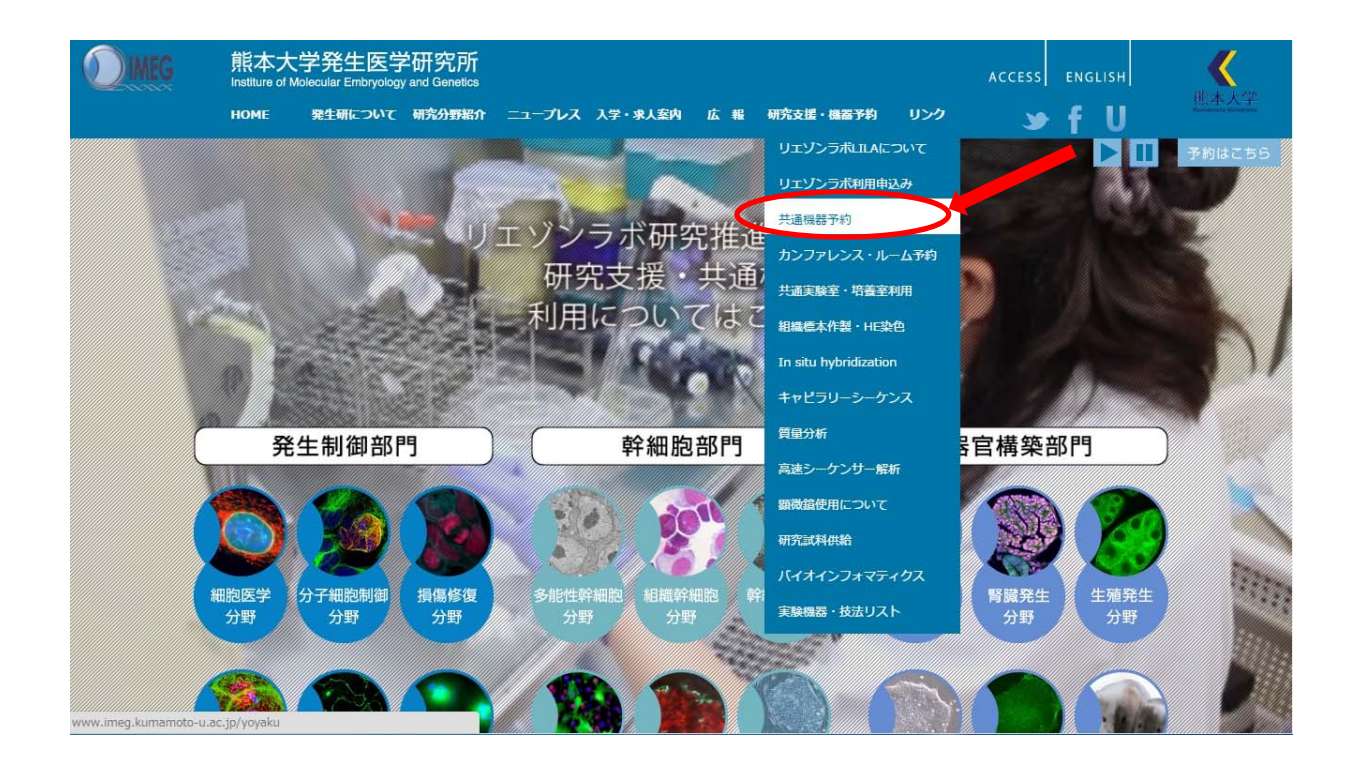

#### 1-3. 注意事項をよく読み、上部の「ユーザー登録はこちら」をクリック

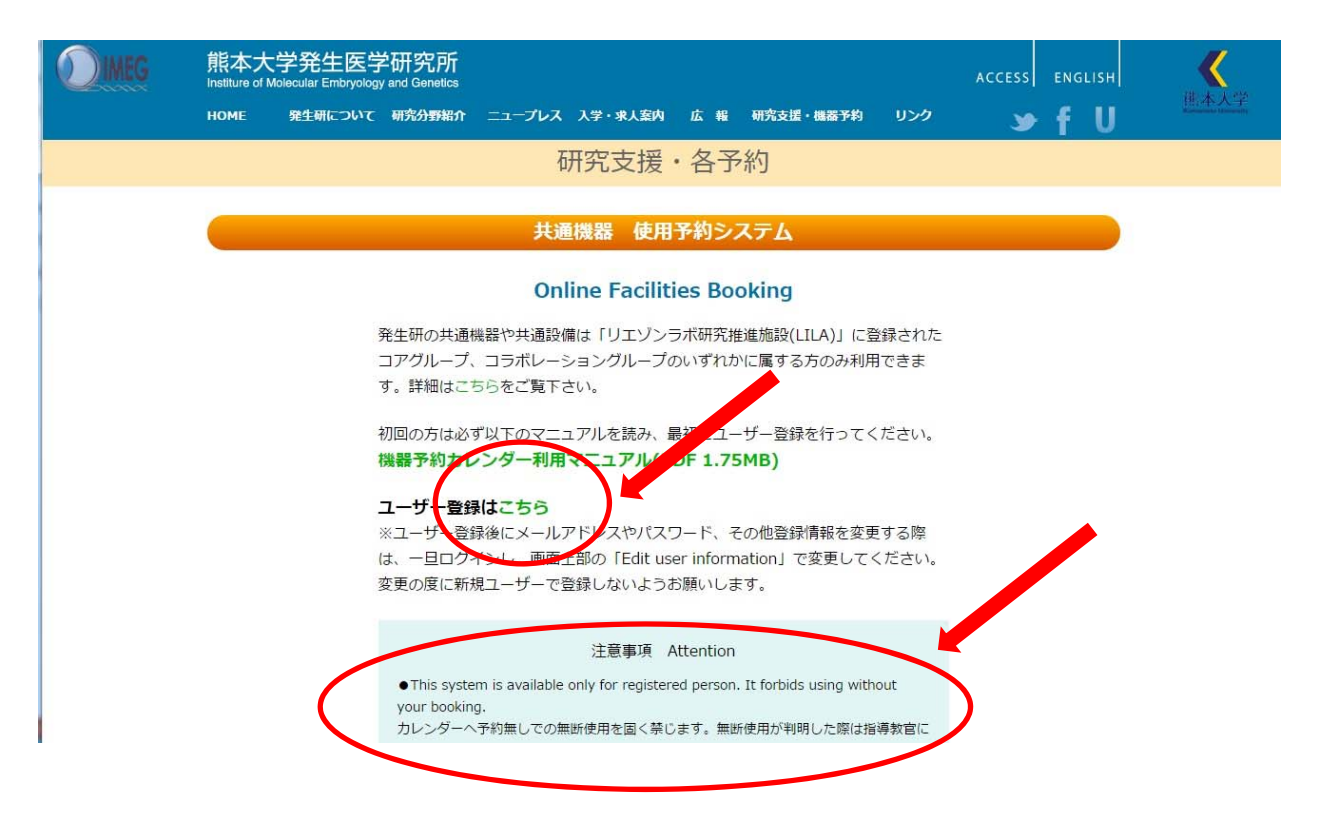

1-4. ユーザー登録画面で、各項目を記入してください(全て英語で)。全て記入したらAddをク リック

| -mail to imeg@kumamoto-u.ac.jp. |
|---------------------------------|
| -mail to imeg@kumamoto-u.ac.jp. |
| E-mailアドレス                      |
| E-mailアドレス                      |
|                                 |
| パスワード(半角英数で6 <mark>文</mark> 字)  |
| 名前                              |
|                                 |
| (目つからない場合は内線5786へ)              |
| ← 内線番号                          |
| → 所属分野の分野長のE-mailアドレス           |
| Add Co cel                      |
|                                 |

## ユーザー登録の注意事項

1. 登録が正常に完了すると、Registration was completedと表示されます。 また、登録したE-mailアドレスと分野長のE-mailアドレス宛てに登録完了の確認メールが自動送信されます。

登録が正常に完了しない、また確認メールが届かないなどの方は内線5786へ

2. ユーザー登録完了後、すぐに予約できるわけではありません。 管理者の方で、ユーザー各自について機器それぞれの使用権限(講習を受ける必要がある機器が あります)を確認し、予約システム利用の許可を出します。予約可能になるまで数日かかることもあり ますので、使いたい機器がある場合は時間に余裕をもって登録を済ませておいてください。

3. 共通機器の中にはあらかじめトレーニング(講習会・説明会)を受けなければ使用できない機器も あります。ご注意ください。

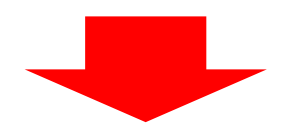

ー度登録した後、登録情報の変更は各自でできます。7ページ目をお読みください。 また、パスワードを忘れた方は内線5786または<u>imeg@kumamoto-u.ac.jp</u>までお問い合わせください。

「パスワードを忘れた」「登録情報の変更」の度に新規登録し直さないでください!! 一人でアカウントを複数作られますと、管理に支障をきたします。

## 2. 機器の予約方法 (ユーザー登録後)

2-1. 予約したい機器の名前または写真をクリック

| <b>MEG</b>               | 熊本大学発生医学研究所<br>Institute of Molecular Embryology and Genetics                                                                      |                   |              |          | ACCESS  | ENGLISH | <b>《</b>    |                                                                                        |                                                                         |                  |                             |
|--------------------------|----------------------------------------------------------------------------------------------------|-------------------|--------------|----------|---------|---------|-------------|----------------------------------------------------------------------------------------|-------------------------------------------------------------------------|------------------|-----------------------------|
|                          | HOME                                                                                                    | 発生研について           | 研究分野紹介       | ニュープレス   | 入学・求人案内 | 広報      | 研究支援・機器     | 附 リンク                                                                                  | <b>y</b>                                                                | fU               | 抓本人子<br>fastering (billing) |
|                          | Floy                                                                                                    | w-cytometers      |              | PCR      | Micros  | соре    | For tissue  | e section                                                                              | Image                                                                   | er               |                             |
|                          |                                                                                                    | Others            |              | MS       | Seque   | ncer    | Clean       | bench                                                                                  | Softwa                                                                  | re               |                             |
|                          | フローサイトメーター(セルソーー、セルアナライザー) Flow-cytometers<br>※この機器を使用するとの最初に専門講習を受けていただく必要があります。<br>FACSBautoMACSENの方ちはこちらの内容を考えていてください(PDF 72KB) |                   |              |          |         |         |             |                                                                                        | )                                                                       |                  |                             |
|                          | BD                                                                                                    | FACS SORP A       | Aria (tell s | orter)   |         | BD FA   | CSAriaIIu ( | cell sorter)                                                                           |                                                                         |                  |                             |
|                          |                                                                                                    |                   | 設置場所         | : 発生研505 |         |         |             | 設置場所:発                                                                                 | 生研505                                                                   |                  |                             |
|                          | BD FACSCanto (cell analyzer)                                                                                                    |                   |              |          |         | SONY    | Cell Sorter | SH800                                                                                  |                                                                         |                  |                             |
| www.g-coe.org/FacilityBo | poking/index.pl                                                                                                    | hp?category_id=45 | 設置場所         | : 発生研505 |         |         |             | 設置場所:発<br>4 lasers (405,4<br>光輪調整などセッ<br>操作が醸使です。<br>ソーティングチッ<br>(初回のみ無償で想<br>裏品HPはこちら | 生研505<br>88,561,638 nm)<br>トアップがすべて自<br>ブは名自で購入して<br><sup>2</sup> 駅します) | 自動のため、<br>こください。 |                             |

# 2-2. 予約 カレンダーが表示されま 。Loginをクリック

| <u>/ear · Month · Week</u> ·                 | Day - Login Pine                                                                                  | Apply                                                                                                    |                                                                                                    |                                                                                                    |                                                                |                                                        |        |
|----------------------------------------------|---------------------------------------------------------------------------------------------------|----------------------------------------------------------------------------------------------------|----------------------------------------------------------------------------------------------------|----------------------------------------------------------------------------------------------------|----------------------------------------------------------------|--------------------------------------------------------|--------|
| onth Booking April 20*                       | 12                                                                                                |                                                                                                    |                                                                                                    |                                                                                                    |                                                                |                                                        |        |
| Sunday                                       | Monday                                                                                            | Tuesday                                                                                                    | Wednesday                                                                                                    | Thursday                                                                                                    | Friday                                                         | Saturday                                               | Т      |
| 1                                            | 2<br>11:00 AM - 12:00 PM <u>Katsua</u><br>Nagacka<br>02:00 PM - 04:00 PM <u>Katsua</u><br>Nagacka | 3<br>05:00 PM - 07:00 PM <u>Sazia</u><br><u>Sharmin</u><br>08:30 PM - 09:30 PM<br><u>Minetaro Ogawa</u>                                                            | 4<br>09:00 AM - 11:00 AM <u>savoko</u><br>fulimura<br>09:00 PM - 10:30 PM <u>Yosuke</u><br>Suzuki                                                                       | 5<br>02:00 PM - 04:00 PM <u>Hiroshi</u><br>Sakamoto                                                                                                    | 6<br>02:00 PM - 04:00 PM <u>Katsua</u><br>Negacka<br>本 無効にする M | 7<br>03:00 PM - 04:00 PM <u>Saeka</u><br><u>Hirota</u> | lait   |
| 8<br>05:00 PM - 06:00 PM<br>voshinori vamada | 9<br>10:30 AM - 11:30 AM<br><u>Scichiro Coaki</u><br>02:30 PM - 03:30 PM <u>Katsua</u><br>Nagaoka | 10<br>05:00 AM - 11:00 AM <u>sevoko</u><br>fulimura<br>04:00 PM - 05:30 PM <u>Hussein</u><br><u>Shehialal</u><br>07:00 PM - 08:00 PM <u>Seeke</u><br><u>Hirota</u> | 11<br>03:00 PM - 05:00 PM <u>Sazia</u><br><u>Sharmin</u><br>05:00 PM - 05:30 PM <u>Hussain</u><br><u>Shahialal</u><br>05:30 PM - 05:30 PM <u>Saeka</u><br><u>Hirota</u> | 12<br>08:00 AM - 12:00 PM <u>Savoko</u><br>Fulimura<br>02:00 PM - 04:00 PM <u>Hiroshi</u><br><u>Sakamoto</u><br>05:00 PM - 07:00 PM <u>Sazia</u><br>Sharmin | 13<br>04:00 PM - 05:00 PM<br>Minetero Ogawa                    | 14                                                     |        |
| <u>15</u>                                    | 16<br>05:00 PM - 08:00 PM<br>Minetero Opawa                                                       | 17                                                                                                    | 18                                                                                                    | <u>19</u><br>03:00 PM - 05:00 PM <u>Hiroshi</u><br><u>Sakamoto</u>                                                                                          | 20                                                             | 21                                                     |        |
| 22                                           | 23                                                                                                | 24                                                                                                    | 25                                                                                                    | 26<br>02:00 PM - 04:00 PM <u>Hiroshi</u><br>Sakamoto                                                                                                    | 27                                                             | 28                                                     | Land . |
| 29                                           | 30                                                                                                |                                                                                                    |                                                                                                    |                                                                                                    |                                                                |                                                        | 1      |

2-3. 登録したE-mailアドレスとpasswordを入力し、Loginします。

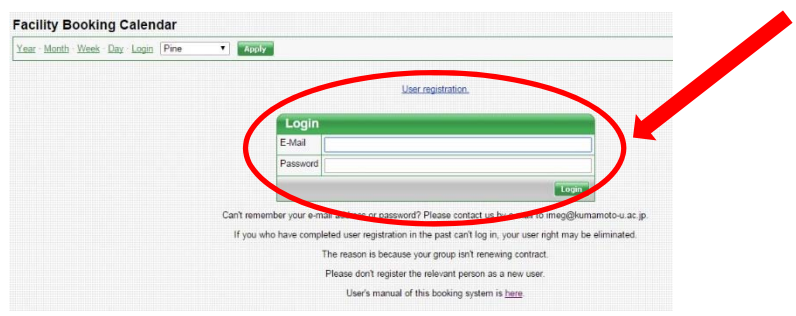

#### 2-4. Loginすると、カレンダー上の全ての日にちの右上に+□のマークが出ます。 予約したい日の+□をクリック

| 0 PM - 05:30 PM <u>Hussain</u><br>hialal<br>0 PM - 08:00 PM <u>Saeka</u><br>ta | 05:00 PM - 05:30 PM <u>Hussain</u><br><u>Shahialal</u><br>05:30 PM - 06:30 PM <u>Saeka</u><br><u>Hirota</u> | 02:00 PM - 04:00 PM <u>Hirr</u><br><u>Sakamoto</u><br>05:00 PM - 07:00 PM <u>Saz</u><br><u>Sharmin</u> |
|--------------------------------------------------------------------------------|----------------------------------------------------------------------------------------------------|----------------------------------------------------------------------------------------------------|
| Ŷ                                                                              | <u>18</u>                                                                                                   | 19<br>03:00 PM - 05:00 PM <u>Hirr</u><br><u>Sakamoto</u>                                               |
| 名                                                                              | <u>25</u> 智                                                                                                 | 26<br>02:00 PM - 04:00 PM <u>Hire</u><br>Sakamoto                                                      |
|                                                                                |                                                                                                    |                                                                                                    |

## 2-5. 各項目を入力し、最後にAddをクリック。

|                | week bay Add booking Edit user monnation. Logo | ar Lune                                                           |
|----------------|------------------------------------------------|-------------------------------------------------------------------|
| Add/Edit       | Booking                                        |                                                                   |
| Facility       | FACSCanto(IMEG503)                             |                                                                   |
| Name *         | Shingo Usuki                                   |                                                                   |
| Description    |                                                |                                                                   |
|                | ←                                              | ━━━━━ 備考欄                                                         |
| Start time     | 00 🛩 = 00 🛩                                    |                                                                   |
| End time       | 00 💌 : 00 💌                                    | 使用時間(丸一日の場合はAll day<br>Bookingにチェック)                              |
| Date *         | 04/18/2012                                     |                                                                   |
| Recurrence     |                                                | 一一一一一何日かにまたがって連続使用する<br>場合はチェックレー終了日を記入                           |
| Laboratory     |                                                | あっはアエックし、於「口を記八                                                   |
| Phone          | 5786                                           |                                                                   |
| Joint Research | Please check for joint research.               | 一日の方で使用する場合はチェックしてください                                            |
|                | Alert(E-mail is delivered to you 2 hours ago   |                                                                   |
|                |                                                | Image: Concentration アラート機能を使う場合はチェックしてください(使用開始時間の2時間前にメールが届きます) |

### 2-6. 予約が完了すると、カレンダー上に表示されます。

| 08:00 PM <u>Saeka</u> | 05:30 PM - 06:30 PM <u>Saeka</u><br><u>Hirota</u>       | 05:00 PM - 07:00 PM <u>S</u><br>Sharmin        |
|-----------------------|---------------------------------------------------------|------------------------------------------------|
| 췹                     | 18<br>09:00 AM - 12:00 PM <u>Shingo</u><br><u>Usuki</u> | 19<br>03:00 PM - 05:00 PM <u>-</u><br>Sakamoto |
| 쉅                     | <u>25</u> <sup>全</sup>                                  | 26<br>02:00 PM - 04:00 PM <u>-</u><br>Sakamoto |

## 3. 予約の変更・削除

#### 3-1. カレンダーにLoginし、変更・削除したい予約の名前の部分をクリック

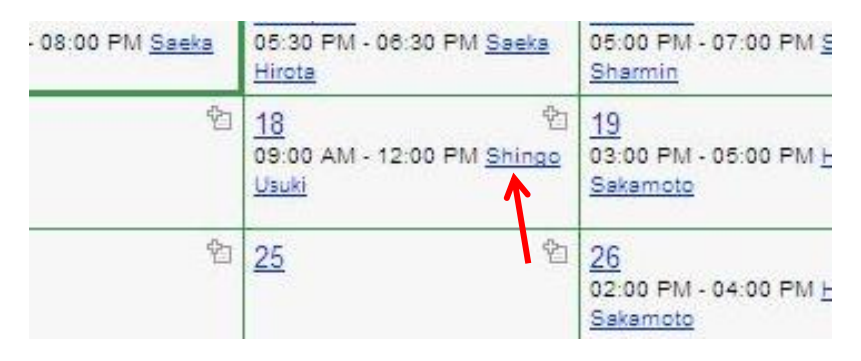

#### 3-2. 予約内容が表示されます。ここでEdit eventをクリック

| Shingo Usuki                                                                  |            |
|-------------------------------------------------------------------------------|------------|
| Wednesday,April 18, 2012, 09:00 AM - 12:00 PM<br>Facility: FACSCanto(IMEG503) |            |
| Added by: Shingo Usuki                                                        |            |
|                                                                               |            |
| aboratory: Technical Staff                                                    |            |
| Phone: 5786                                                                   |            |
| Joint Research: NO                                                            |            |
|                                                                               | Edit event |
| Close Window Print                                                            |            |

#### 3-3. 内容を変更したい場合は最後にSubmit 予約自体を削除したい場合はそのままDelete

| Facility       | FACSCanto(IMEG503)                             |
|----------------|------------------------------------------------|
| Name *         | Shingo Usuki                                   |
| Description    |                                                |
|                |                                                |
| Start time     | 09 💌 : 00 🛩                                    |
| End time       | 12 v : 00 v<br>All day Booking                 |
| Date *         | 04/18/2012                                     |
| Laboratory     | Technical Staff                                |
| Phone .        | 5786                                           |
| Joint Research | Please check for joint research.               |
|                | Alert(E-mail is delivered to you 2 hours ago.) |
|                | Apply to all recurrent Booking                 |

※予約した時間に実際使用しな かった場合は、必ず予約を削除 してください。 このカレンダーを使って機器の使 用状況を定期的に管理・集計し ています。

#### 4. ユーザー登録情報の変更

# ※「所属の分野が変わった」、「メールアドレスが変わった」、「パスワードを変えたい」などの場合は随時各自で登録情報を変更してください。

4-1. カレンダーにLoginし、Edit user informationをクリックし、ユーザー情報を変更してください。

| acility Bo                                | ooking Ca                                            | lendar                                                                           |                                                                                                 |                                                                               |                                   |
|-------------------------------------------|------------------------------------------------------|----------------------------------------------------------------------------------|-------------------------------------------------------------------------------------------------|-------------------------------------------------------------------------------|-----------------------------------|
| <u>rear - Month - 1</u>                   | Week · <u>Day</u> · <u>A</u>                         | Add Booking · Edit user infor                                                    | mation. · Logvut Pine                                                                           | Аррју                                                                         |                                   |
| ローセル・流路の<br>50% CONTRAI<br>onth Booking.M | の汚れが酷いの<br>Dで15分以上漬<br>May 2015<br><b>DRP Aria (</b> | )で、シャットダウン時の洗浄を<br>計置き (2013.10.31)<br>IMEG505)                                  | 念入りに行ってください。                                                                                    |                                                                               |                                   |
| Sur                                       | nday                                                 | Monday                                                                           | Tuesday                                                                                         | Wednesday                                                                     |                                   |
| 3                                         | Ŷ                                                    | ₫ ♥                                                                              | 19:00 - 22:00 <u>Shunsuke</u><br>Tanigawa                                                       | <u>6</u> ©                                                                    | 7<br>15:0<br>Tanig<br>19:0        |
| <u>10</u>                                 | Ŷ                                                    | 11<br>09:00 - 12:00 <u>Takashi SEKI</u><br>20:00 - 22:00 <u>Atsuhiro Taguchi</u> | 1 12 %<br>14:30 - 16:00 <u>Tanzir Ahmed</u><br>17:00 - 22:00 <u>Shunsuke</u><br><u>Tanigawa</u> | 13 15:00 - 17:00 <u>Tanzir Ahmed</u><br>20:00 - 22:00 <u>Atsuhiro Taguchi</u> | <u>14</u><br>10:0<br>14:0<br>20:0 |
| <u>17</u>                                 | Ŷ                                                    | <u>18</u> *                                                                      | 19<br>19:00 - 22:00 <u>Atsuhiro Taguchi</u>                                                     | <u>20</u> *                                                                   | <u>21</u>                         |
| <u>24</u>                                 | Ŷ                                                    | <u>25</u> *                                                                      | 20:00 - 22:00 <u>Atsuhiro Teguchi</u>                                                           | 27<br>17:00 - 21:00 <u>Atsuhiro Taguchi</u>                                   | <u>28</u>                         |
| <u>31</u>                                 | Ŷ                                                    |                                                                                  |                                                                                                 |                                                                               |                                   |

く注意>

ユーザー登録情報を変更した際にも、登録したE-mailアドレスと分野長のE-mailアドレス宛てに 登録情報変更完了の確認メールが自動送信されます。